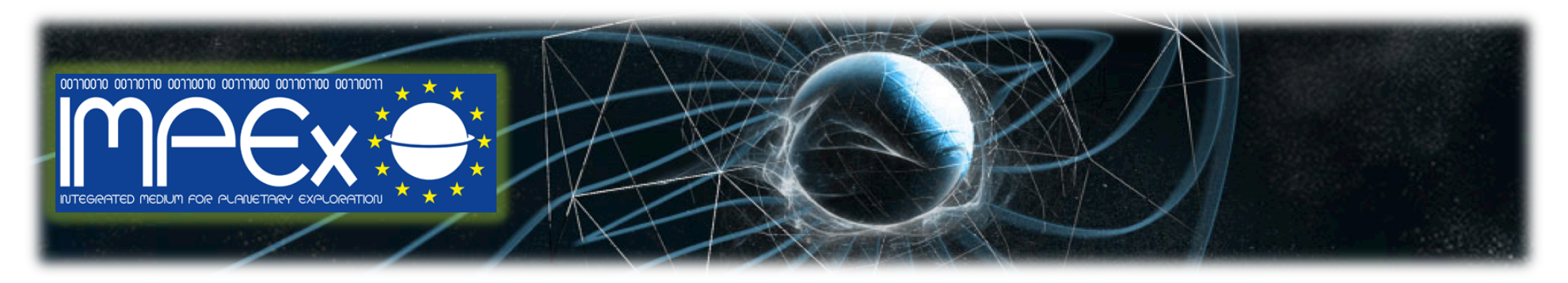

## Integrated Medium for Planetary Exploration (IMPEx)

### Hand's on LATMOS simulation database and Visualization tools (AMDA, 3Dview, TopCat)

**Comparison between MGS observations and Hybrid simulation results** 

R. Modolo 1, S. Hess 1, B. Cecconi 2, V. Génot 3, and the IMPEx team

LATMOS, Paris, France
 LESIA, Meudon, France
 IRAP-CDPP, Toulouse, France
 IMPEx team http://impex-fp7.oeaw.ac.at

# Presentation of LatHyS http://impex.latmos.ipsl.fr

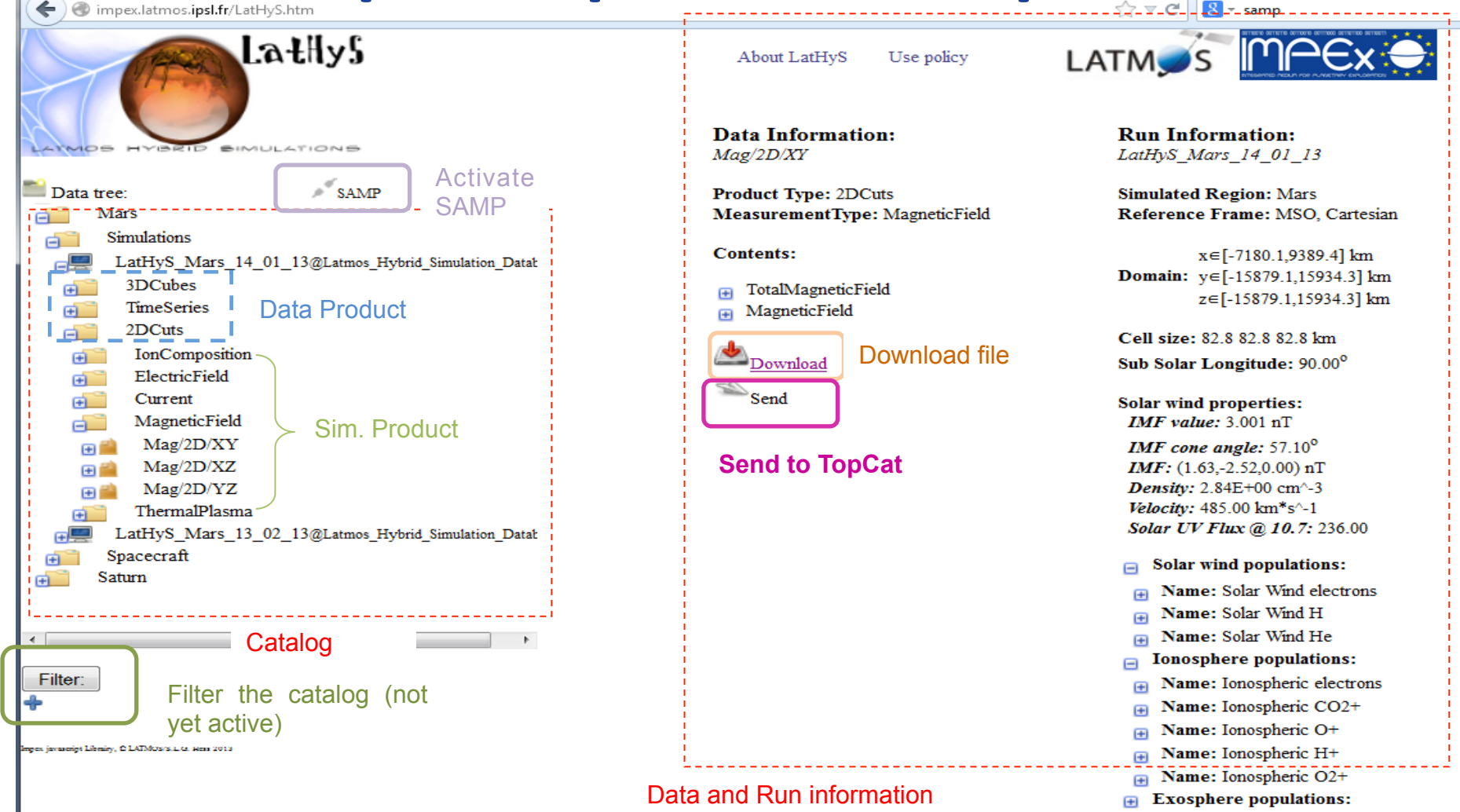

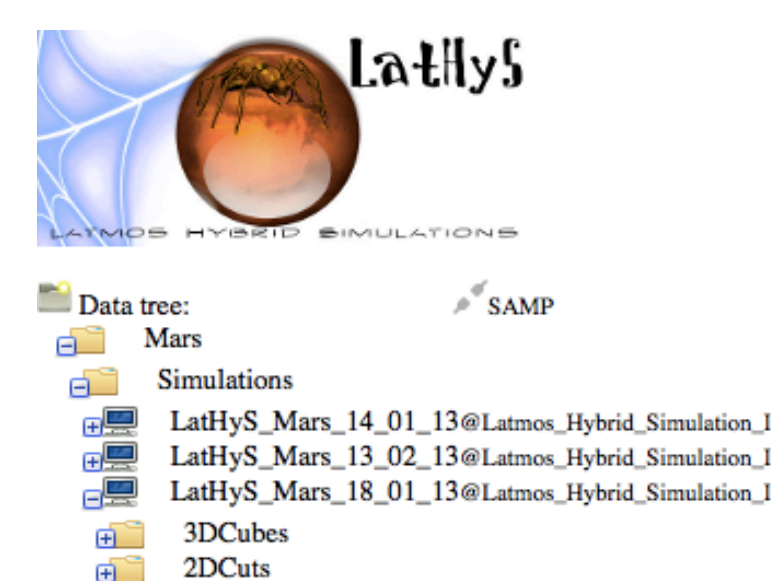

LatHyS\_Mars\_23\_01\_13@Latmos\_Hybrid\_Simulation\_I

LatHyS Mars 27\_01\_13@Latmos Hybrid Simulation I

LatHyS\_Mars\_03\_01\_14@Latmos\_Hybrid\_Simulation\_I

LatHyS Mars 09 01 14@Latmos Hybrid Simulation I

Simulated Region: Mars Reference Frame: MSO, Cartesian x∈[-7180.1,9389.4] km Domain: y∈[-15879.1,15934.3] km z∈[-15879.1,15934.3] km Cell size: 82.8 82.8 82.8 km Sub Solar Longitude: 0.00° Solar wind properties:

IMF value: 3.001 nT IMF cone angle: 122.8° IMF: (-1.63,2.52,0.00) nT Density: 2.84E+00 cm-3 Velocity: 485.00 km/s Solar UV Flux @ 10.7: 236.00

Solar wind populations:
 Ionosphere populations:
 Exosphere populations:

Choosing one Martian simulation :

LatHyS catalog propose the main characteristic of the simulation

- The ResourceID (Name) : LatHyS\_Mars-18\_01\_13@...
- IMF values : (-1.63, 2.52, 0.0) nT
- -Sub Solar Longitude : 0° (main crustal field on the nightside)

Searching if MGS data have similar IMF values ....

Filter:

œ,

œ, 🛄

œ,⊟

, E

(Ŧ)

(F)

Spacecraft

Mercury

Ganymede

impex javascript Librairy, © LATMOS 2013

About LatHyS Use policy LATM

**Run Information:** 

LatHyS Mars 18 01 13

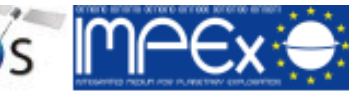

#### Comparison between MGS observations and Hybrid simulation results using AMDA: http://amda.cdpp.eu

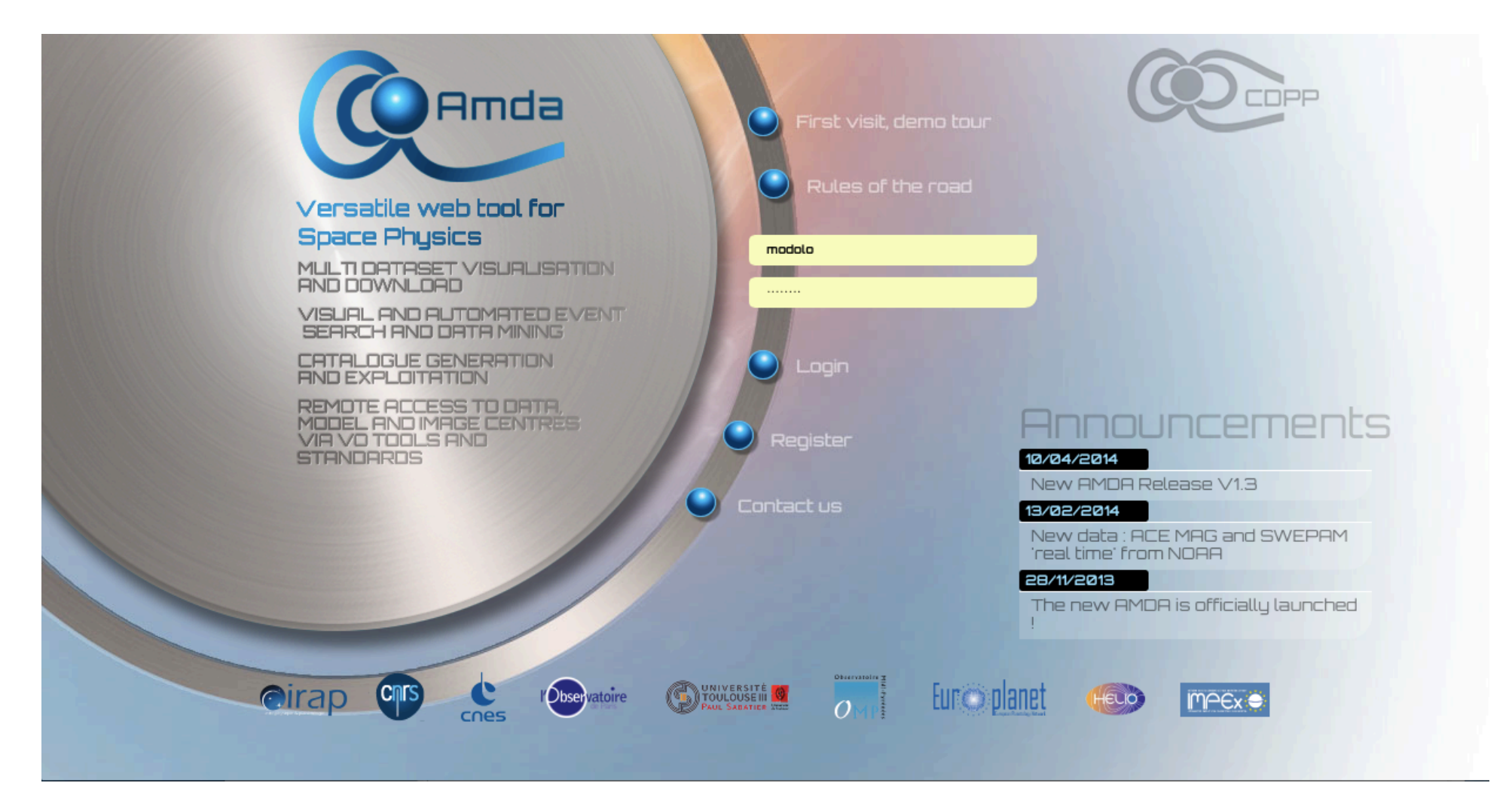

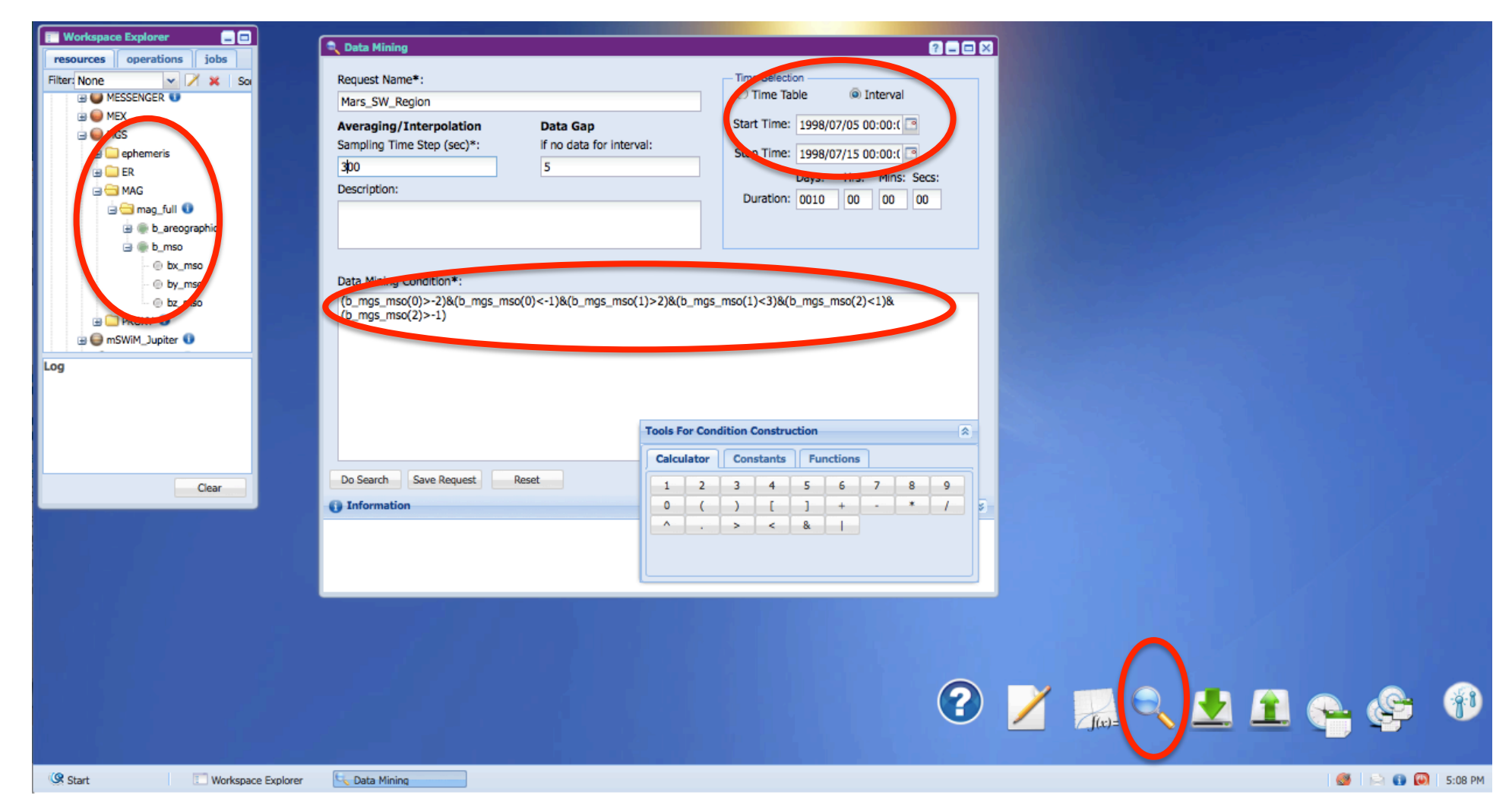

#### Use Data Mining tool (Magnifying glass)

Construct a data Mining condition by dragging and dropping resources of the workspace explorer (MGS bx\_mso => data mining conditions) The condition mark out the simulation IMF value : -2<Bx<-1, 2<By<3, -1<Bz<1 Specify a sampling time (averaging over 300s), the name of the request and the Time interval Start Time : 1998/07/05 => Stop Time : 1998/07/15 Then perform the search...

#### Visualize your Time Table obtained from the search and manipulate it in order to have about one orbit per event

⇒Extend all time periods by 360 min (6h) and shift them by -180 min (3h) to have new periods of about 6h centered on your searched time results

⇒Name your Time Table (Mars\_SW\_Region)

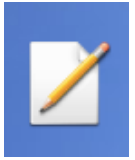

Create a new parameter corresponding to the Total B field (MGS) Idem by drag and drop

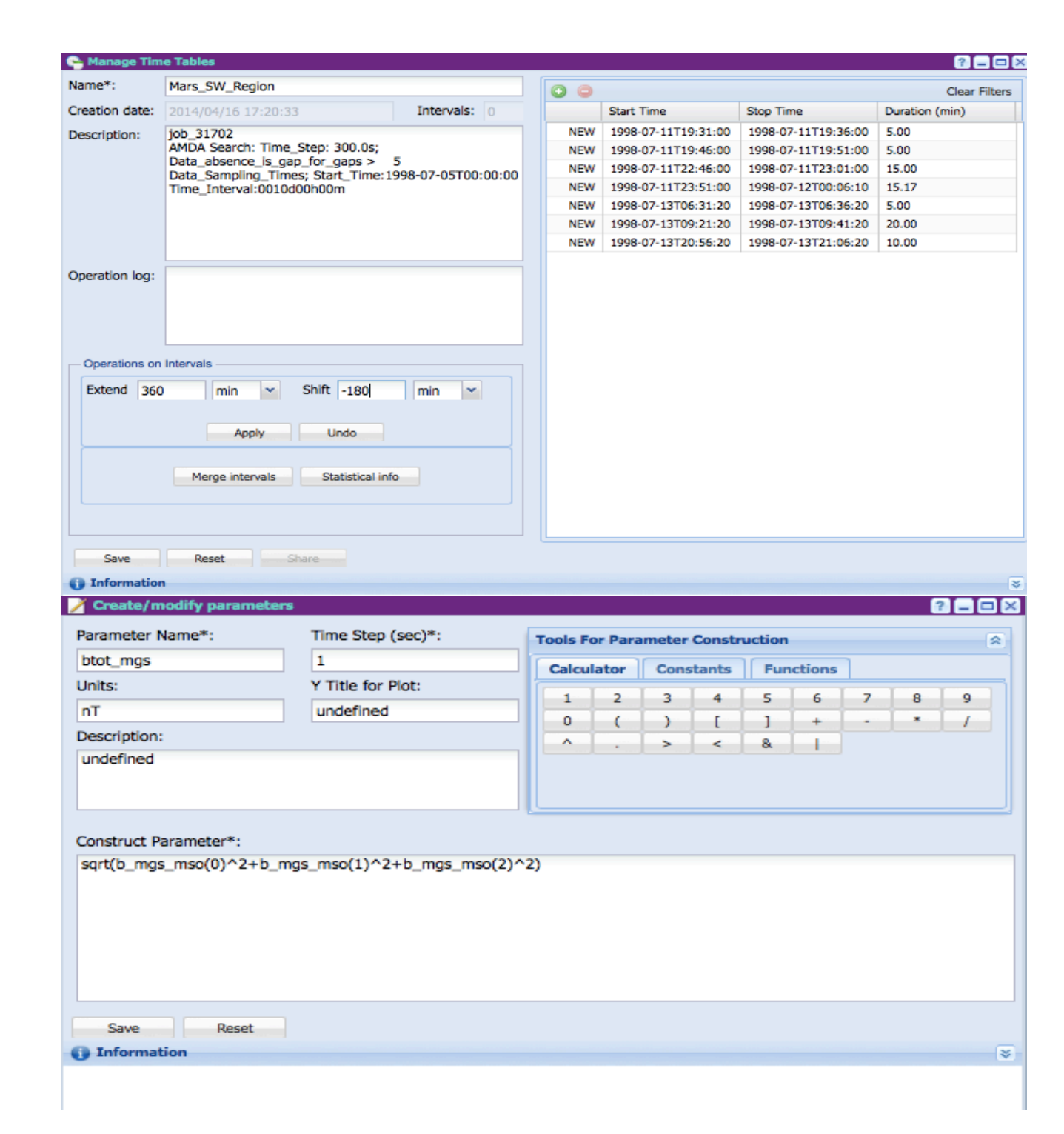

| 📰 Workspace Explorer 📃 🗖              | 🔜 Plot Manager             |                       |        |            |          |         |                     |      |                  |                       | ?=        |          |
|---------------------------------------|----------------------------|-----------------------|--------|------------|----------|---------|---------------------|------|------------------|-----------------------|-----------|----------|
| resources operations jobs             | Plot 1 Plot 2 Plot 3       | Plot 4 Plot           | 5      |            |          |         |                     |      |                  |                       |           |          |
|                                       | O Add Panel O Remove Panel |                       |        |            |          |         |                     |      |                  | AutoLayout 🕕 🔲 A      | utoScale  | 0        |
| Hiter: None X Sol                     | Name                       |                       |        |            | Panel Pi |         | Parameter Arguments | V2   |                  |                       |           |          |
| 😑 😋 ephemeris                         | Hame                       | Plot Type 🕕           | Height | Width      | Xmin     | Xmax    | Ymin                | Ymax | Additional       | rarameter vigaments   | 12        |          |
| a 🖨 orbit                             | 🗙 🕞 😋 Panel 1              | TIME                  | 0.4    | 1          | 0        | 0       | -20                 | 40   | select           | ]_                    |           |          |
|                                       | b_mgs_mso(0)               |                       |        |            |          |         | _                   | -    |                  | Color=blue&Symbol=    |           |          |
| polar_areographic                     | 🗙 🗀 🚍 Panel 2              | TIME                  | 0.4    | 1          | 0        | 0       | -20                 | 40   | select           |                       |           |          |
|                                       | b_mgs_mso(1)               |                       |        |            |          |         | -                   | -    |                  | Color=green&Symbol    |           |          |
| · · · · · · · · · · · · · · · · · · · | 🗙 🗀 🔄 Panel 3              | TIME                  | 0.4    | 1          | 0        | 0       | -20                 | 20   | select           |                       |           |          |
|                                       | E b_mgs_mso(2)             |                       |        |            |          |         |                     |      |                  | Color=red&Symbol=0    |           |          |
| E MAG                                 | Panel 4                    | TIME                  | 0.4    | 1          | 0        | 0       | 0                   | 50   | select           |                       |           |          |
| 🖬 🚍 mag_full 🕕                        | K E ws_btot_mgs            |                       |        |            |          |         |                     |      |                  | Color=orange&Symb     |           |          |
| 😠 🍥 b_areographic                     | 🛪 🖃 🔄 Panel 5              | TIME                  | 0.4    | 1          | 0        | 0       | 0                   | 0    | select           |                       |           |          |
| a 🖷 h men                             | X 🖭 xyz_mgs_mso            |                       |        |            |          |         |                     |      |                  | OrbitPresentation=CYL |           |          |
| Es es olitico                         |                            |                       |        |            |          |         |                     |      |                  |                       |           |          |
| -     bx_mso                          |                            |                       |        |            |          |         |                     |      |                  |                       |           |          |
| -  by_mso                             | - Time Selection           |                       | Plo    | t Title:   |          |         |                     |      | Plot File Name:  |                       |           |          |
| - O bz msz                            | Time Table                 | ) Interval Char Size: |        |            |          | 2       |                     | ~    | Line Thickness   |                       | _         |          |
|                                       | Time Table Name            |                       |        |            | 1.3      |         |                     | ~    | Line Thickness:  | 1                     |           | ×        |
|                                       | 1 Mars SW Region           |                       |        | entation:  | LA       | NDSCAPE |                     | ~    | File Format:     | PNG                   |           | *        |
| 🕀 🥌 mSWiM_Jupiter 🕕                   |                            |                       | De     | scription: |          |         |                     |      | Points per Plot: | 3000                  |           |          |
| Log                                   |                            |                       |        |            |          |         |                     |      |                  |                       |           | <b>–</b> |
| 5                                     |                            |                       |        |            |          |         |                     |      |                  |                       |           |          |
|                                       |                            |                       |        |            |          |         |                     |      |                  |                       |           |          |
| 16-04-2014 17:20:38: Data Mining      |                            |                       |        |            |          |         |                     |      |                  |                       |           |          |
| job_31702 created                     |                            |                       |        |            |          |         |                     |      | Request Name:    |                       |           |          |
| 16-04-2014 17:20:38: : Data Mining    | Plot Get Data              | Recet                 |        |            |          | -       |                     |      |                  | G                     | ave Requ  | lost     |
| tob 31702 completed                   | Toformation                | Nebel                 |        |            |          | 1.1     | A                   |      |                  | 3                     | ave neque | Car      |
| Joo_21/02 completed                   | Information                |                       |        |            |          | -       |                     |      |                  |                       |           | Ŷ        |
|                                       |                            |                       |        |            |          | E       | f(x) =              |      |                  |                       |           |          |
| Clear                                 |                            |                       |        |            |          |         |                     |      |                  |                       |           |          |

Visualize your data with the 'plotting data' function. Select each component of the MGS magnetic field (MSO) with some color code (bx : blue, by:green, bz : red, btot from 'derived parameter' : orange) + MGS ephemeris (xyz\_mso in 'CYL' coordinate system) For Time Selection : select 'Time Table' and drag and drop the 'Mars\_SW\_Region' from 'My\_Time\_Table'

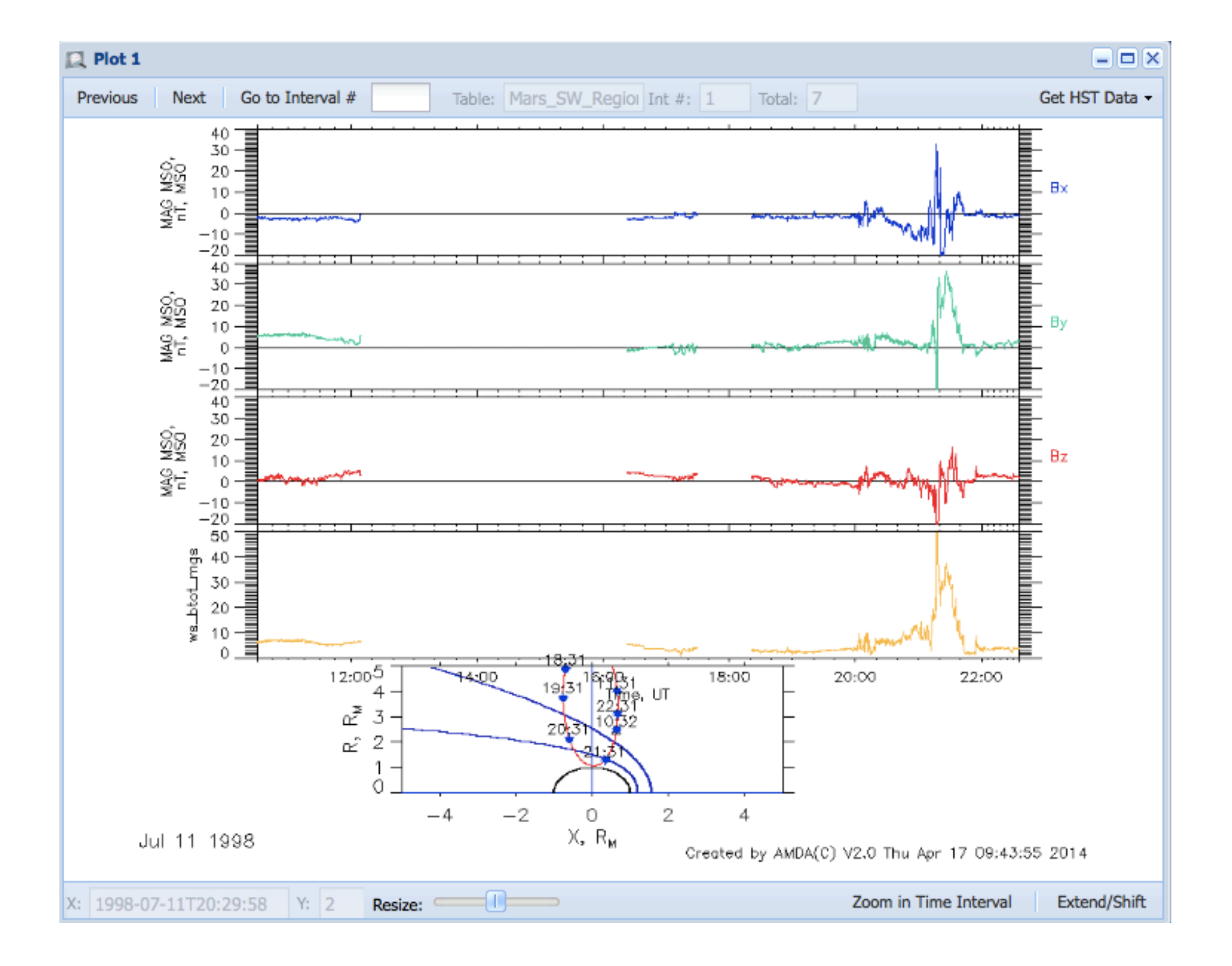

| 📰 Workspace Explorer 📃 🗖  | 🔜 Plot Manager                           |             |        |                |   |         |                 |           |                  | 2                      |         |
|---------------------------|------------------------------------------|-------------|--------|----------------|---|---------|-----------------|-----------|------------------|------------------------|---------|
| resources operations jobs | Plot 1 Plot 2 Plot 3 Plot 4 Plot 5       |             |        |                |   |         |                 |           |                  |                        |         |
| Filter: None              | 📀 Add Panel 🤤 Remove Panel 🔲 AutoScale 🕕 |             |        |                |   |         |                 |           |                  |                        | cale 🕕  |
|                           |                                          |             |        |                |   |         |                 |           |                  |                        |         |
| Remote Data (Simulations) | Name                                     | Plot Type 🕕 | Height | t Width Xmin   |   | Xmax    | Ymin            | Ymax      | Additional       | Parameter Arguments Y2 | Y2      |
|                           | X 🖃 🔂 Panel 1                            | TIME        | 0.4    | 1              | 0 | 0       | -20             | 40        | select           |                        |         |
|                           | 🗶 🔄 b_mgs_mso(0)                         |             |        |                |   |         |                 |           |                  | Color=blue&Symbol      |         |
| Impex://LATMOS/Hybrid     | 🗱 📄 impexLAT                             |             |        |                |   |         |                 |           |                  | Satellite=MGS&Clock    |         |
|                           | X 🖃 🔂 Panel 2                            | TIME        | 0.4    | 1              | 0 | 0       | -20             | 40        | select           |                        |         |
|                           | X impexLAT                               |             |        |                |   |         |                 |           |                  | Satellite=MGS&Clock    |         |
|                           | × ≡ b_mgs_mso(1)                         |             | _      |                |   |         |                 |           | 1                | Color=green&Symbol     | _       |
| Electric Field            | × G Panel 3                              | TIME        | 0.4    | 1              | 0 | 0       | -20             | 40        | select           |                        |         |
|                           | b_mgs_mso(2)                             |             |        |                |   |         |                 |           |                  | Color=red&Symbol=      |         |
| Mag/3D                    |                                          |             |        |                |   |         |                 |           |                  | Satellite=MGS&Clock    |         |
| AgeneticField             |                                          | TIME        | 0.4    | 1              | 0 | U       | U               | 50        | select           | Cotallity MCC0 Clash   |         |
| Bx                        | Time Selection                           | ot Title:   |        |                |   |         | Plot File Name: |           |                  |                        |         |
| - 💮 By                    | Time Table                               |             |        | Char Size: 1.3 |   |         |                 | 🔶 Line Th |                  | 1                      | ^       |
| - @ Bz                    | Time Table Name                          |             |        | Orientation:   |   |         |                 | ~         | File Format:     | PNG                    |         |
| •  B                      | 1 Mars_SW_Region                         | *           |        | onentation.    |   | NUSCAPE | •               |           |                  | PING                   |         |
| 🕀 🧰 ThermalPlasma         |                                          |             | D      | escription     |   |         |                 |           | Points per Plot: | 3000                   | ×       |
|                           |                                          |             |        |                |   |         |                 |           |                  |                        |         |
| 209                       |                                          |             |        |                |   |         |                 |           |                  |                        |         |
|                           |                                          |             |        |                |   |         |                 |           | Request Name:    | MGS_simu_comp          |         |
|                           | Blot Cot Data                            | Boost       |        |                |   |         |                 |           |                  | Source Dr.             | loquest |
|                           |                                          |             |        |                |   |         |                 |           | Save R           | Icquest                |         |
|                           | Thermation                               |             |        |                |   |         |                 |           |                  |                        | Ť       |
| Clear                     |                                          |             |        |                |   |         |                 |           |                  |                        |         |

#### Add simulation result datasets:

Remote data(Simulations)/MODELS@LATMOS/LatHyS\_Mars\_18\_01\_13/Magnetic\_field Drag and drop each B components and select MGS S/C

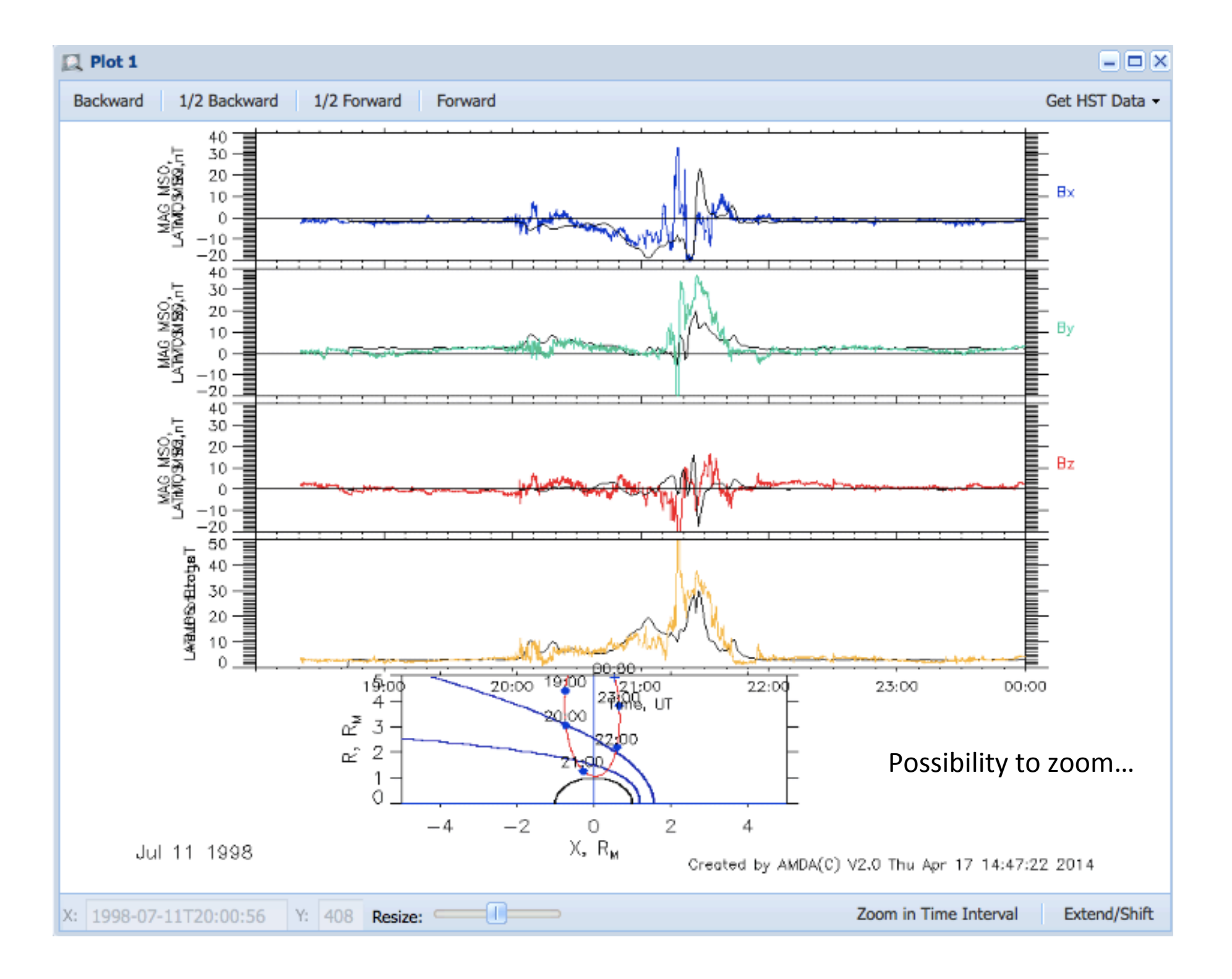